# Autorisatie van ISE 2.0-opdracht voor TACACS+ verificatie configureren

## Inhoud

Inleiding Achtergrondinformatie Voorwaarden Vereisten Gebruikte componenten Configureren Netwerkdiagram Configuraties Configureer ISE voor verificatie en autorisatie Meld u aan bij ISE 2.0 op Active Directory Netwerkapparaat toevoegen Service voor apparaatbeheer inschakelen Opdrachtsets voor TACACS configureren **TACACS-profiel configureren** Toepassingsbeleid TACACS configureren Configureer de Cisco IOS-router voor verificatie en autorisatie Verifiëren **Cisco IOS-routerverificatie ISE 2.0-verificatie** Problemen oplossen Gerelateerde informatie

# Inleiding

Dit document beschrijft hoe u een TACACS+ verificatie- en opdrachtautorisatie kunt configureren op basis van het groepslidmaatschap van Microsoft Active Directory (AD).

# Achtergrondinformatie

Om Tacacs+ verificatie en opdrachtautorisatie te configureren op basis van Microsoft Active Directory (AD)-groepslidmaatschap van een gebruiker met Identity Service Engine (ISE) 2.0 en hoger, gebruikt ISE AD als externe identiteitsopslag om resources op te slaan zoals gebruikers, machines, groepen en kenmerken.

## Voorwaarden

Vereisten

Cisco raadt kennis van de volgende onderwerpen aan:

- Cisco IOS-router is volledig operationeel
- Connectiviteit tussen router en ISE.
- ISE-server is opgestart en heeft een verbinding met Microsoft AD

#### Gebruikte componenten

De informatie in dit document is gebaseerd op de volgende software- en hardware-versies:

- Cisco Identity Service Engine 2.0
- Cisco IOS<sup>®</sup>-softwarerelease 15.4(3)M3
- Microsoft Windows Server 2012 R2

De informatie in dit document is gebaseerd op de apparaten in een specifieke

laboratoriumomgeving. Alle apparaten die in dit document worden beschreven, hadden een opgeschoonde (standaard)configuratie. Als uw netwerk live is, moet u zorgen dat u de potentiële impact van elke opdracht begrijpt.

Raadpleeg <u>Cisco Technical Tips Conventions (Conventies voor technische tips van Cisco) voor</u> meer informatie over documentconventies.

## Configureren

Het doel van de configuratie is:

- Telnet-gebruiker verifiëren via AD
- Machtigen telnet gebruiker zodat het wordt geplaatst in de geprivilegieerde EXEC modus na de login
- Controleer en verstuur elke uitgevoerde opdracht naar ISE voor verificatie

#### Netwerkdiagram

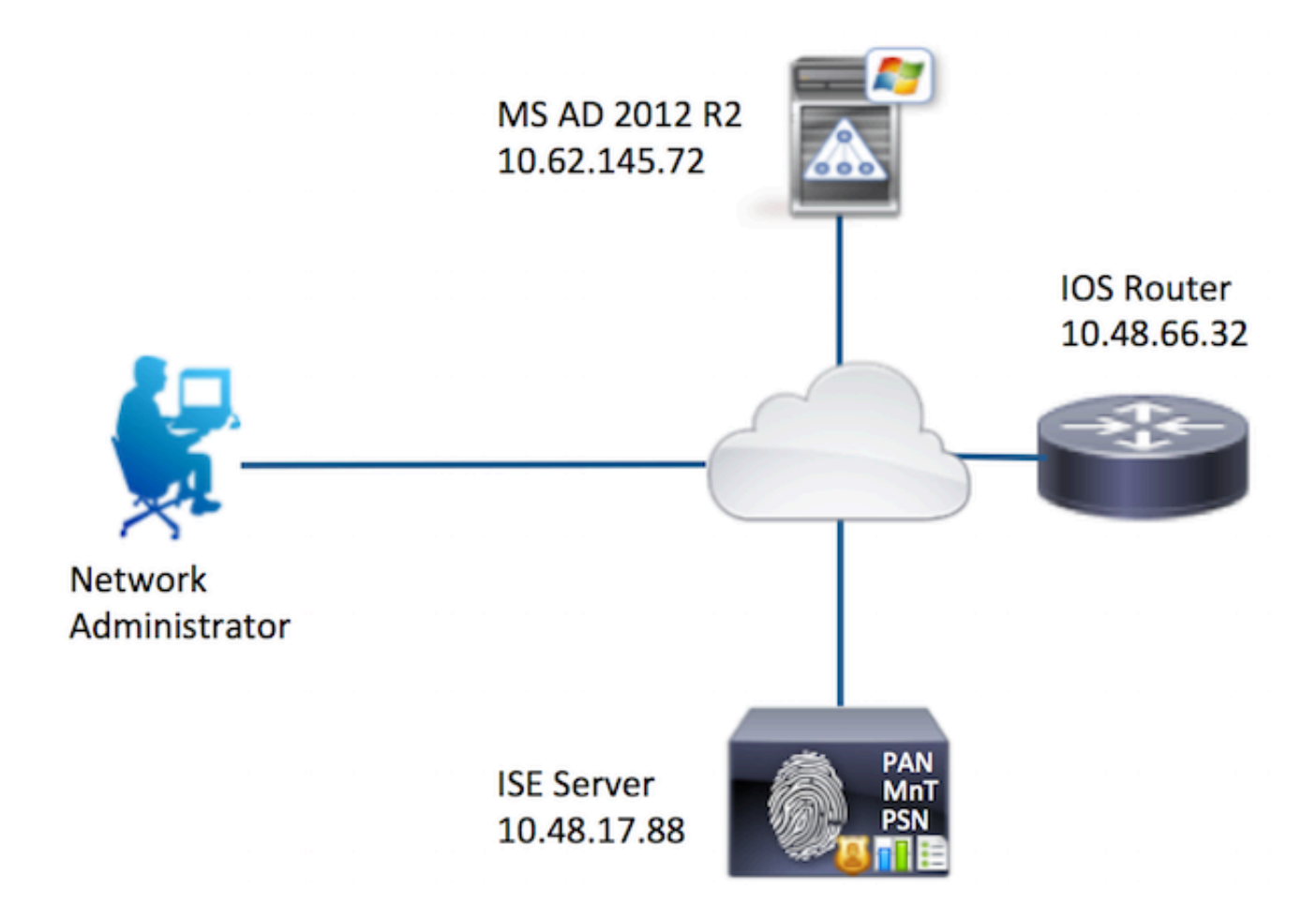

Configuraties

Configureer ISE voor verificatie en autorisatie

Meld u aan bij ISE 2.0 op Active Directory

1. Ga naar **Beheer > Identiteitsbeheer > Externe identiteitsopslag > Active Directory > Toevoegen**. Geef de Join Point Name, Active Directory Domain en klik op **Indienen**.

| •   | Operations                      | Policy         | Guest Access                 | ✓ Administratio | n 🕨 Wa     | ork Centers     |         |
|-----|---------------------------------|----------------|------------------------------|-----------------|------------|-----------------|---------|
| 500 | urces + Dev                     | rice Portal Ma | nagement pxGrid              | Services Fe     | ed Service | pxGrid Identity | Mapping |
| Ide | entity Source S                 | equences       | <ul> <li>Settings</li> </ul> |                 |            |                 |         |
|     | Connect                         | tion           |                              |                 |            |                 |         |
|     | • Jo                            | in Point Name  | AD                           |                 |            |                 |         |
|     | <ul> <li>Active Dire</li> </ul> | ectory Domain  | example.com                  |                 |            |                 | ۰. ا    |
|     | Submit C                        | ancel          |                              |                 |            |                 |         |

2. Klik op **Ja** wanneer u wordt gevraagd om toe te treden tot alle ISE-knooppunten in dit Active Directory-domein.

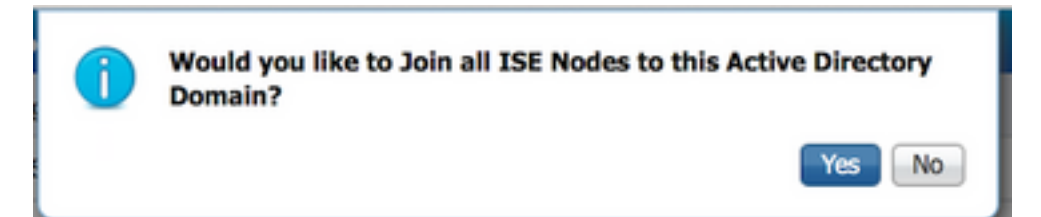

3. Typ AD Gebruikersnaam en wachtwoord en klik op OK.

| Join Domain                             |                                                       | × |
|-----------------------------------------|-------------------------------------------------------|---|
| Please specify the credentials required | d to Join ISE node(s) to the Active Directory Domain. |   |
| * AD User Name (j)                      | Administrator                                         |   |
| * Password                              | •••••                                                 |   |
| Specify Organizational Unit ()          |                                                       |   |
|                                         | OK Cance                                              |   |

Een AD-account dat vereist is voor domeintoegang in ISE kan een van de volgende zijn:

- Voeg werkstations toe aan domeingebruikersrecht in het betreffende domein
- Computer Objects maken of Computer Objects toestemming verwijderen op de respectievelijke computers container waar de account van de ISE-machine is gemaakt voordat deze zich bij de ISE-machine aansluit

**Opmerking:** Cisco raadt aan het uitsluiting-beleid voor de ISE-account uit te schakelen en de AD-infrastructuur te configureren om waarschuwingen naar de beheerder te verzenden als er een verkeerd wachtwoord voor die account wordt gebruikt. Wanneer het verkeerde wachtwoord is ingevoerd, maakt of wijzigt ISE de machinerekening niet wanneer dit nodig is en ontkent zij daarom mogelijk alle verificaties.

4. Bekijk de status van de bewerking. De status van het knooppunt moet worden weergegeven als voltooid. Klik op **Close** (Sluiten).

| Join Operation Status<br>Status Summary: Successful |             | ×  |
|-----------------------------------------------------|-------------|----|
| ISE Node                                            | Node Status |    |
| Joey.example.com                                    | Completed.  |    |
|                                                     |             |    |
|                                                     | Clo         | se |

#### 5. De AD-status is operationeel.

| Operations            | ▶ Policy                         | Guest Acces                                       | s 🗸 🗸 Admi    | inistration   | ▶ Work Cent  | ters      |  |
|-----------------------|----------------------------------|---------------------------------------------------|---------------|---------------|--------------|-----------|--|
| urces 🕨 [             | Device Portal M                  | anagement px                                      | Grid Services | Feed S        | ervice • px0 | Grid Iden |  |
| entity Sourc          | e Sequences                      | <ul> <li>Settings</li> </ul>                      |               |               |              |           |  |
| Conr<br>*<br>* Active | Join Point Nam<br>Directory Doma | Authentication I<br>ne AD<br>in <b>example.co</b> | Domains<br>n  | Groups        | s Attri      | butes     |  |
|                       | Leave Y les                      | st User 🔤 Diagno                                  |               | kerresn Table |              | _         |  |
| ISE N                 | ode                              | -                                                 | ISE Node F    | Role Sta      | atus         |           |  |
| Joey.e                | example.com                      |                                                   | STANDALC      | DNE 🔽         | Operational  |           |  |
|                       |                                  |                                                   |               |               |              |           |  |

6. Navigeer naar **Groepen > Toevoegen > Groepen selecteren uit map > Groepen ophalen.** Selecteer selectievakjes **Netwerkbeheerders** AD-groep en **Netwerkonderhoudsteam** AD-groep, zoals in deze afbeelding.

**Opmerking:** Gebruikersbeheerder is lid van de AD-groep Netwerkbeheerders. Deze gebruiker heeft volledige toegangsrechten. Deze gebruiker is lid van Network Maintenance

Team AD Group. Deze gebruiker kan alleen uitvoeren toont opdrachten.

| Domain example.com                                  | *                                           |                       |
|-----------------------------------------------------|---------------------------------------------|-----------------------|
| Name Filter * SID Filte                             | Type Filter ALL                             | *                     |
| Retrieve Groups 62 Groups Retrieved.                |                                             |                       |
| Name                                                | Group SID                                   | Group Type            |
| example.com/Builtin/Distributed COM Users           | example.com/S-1-5-32-552                    | BUILTIN, DOMAIN LOCAL |
| example.com/Builtn/Event Log Readers                | example.com/S-1-5-32-573                    | BUILTIN, DOMAIN LOCAL |
| example.com/Builtin/Guests                          | example.com/S-1-5-32-546                    | BUILTIN, DOMAIN LOCAL |
| example.com/Builtin/Hyper-V Administrators          | example.com/S-1-5-32-578                    | BUILTIN, DOMAIN LOCAL |
| example.com/Builtin/IIS_IUSRS                       | example.com/S-1-5-32-558                    | BUILTIN, DOMAIN LOCAL |
| example.com/Builtin/Incoming Forest Trust Builders  | example.com/S-1-5-32-557                    | BUILTIN, DOMAIN LOCAL |
| example.com/Builtin/Network Configuration Operators | example.com/S-1-5-32-556                    | BUILTIN, DOMAIN LOCAL |
| example.com/Builtin/Performance Log Users           | example.com/S-1-5-32-559                    | BUILTIN, DOMAIN LOCAL |
| example.com/Builtin/Performance Monitor Users       | example.com/S-1-5-32-558                    | BUILTIN, DOMAIN LOCAL |
| example.com/Builtin/Pre-Windows 2000 Compatible Ac  | example.com/S-1-5-32-554                    | BUILTIN, DOMAIN LOCAL |
| example.com/Builtin/Print Operators                 | example.com/S-1-5-32-550                    | BUILTIN, DOMAIN LOCAL |
| example.com/Builtin/RDS Endpoint Servers            | example.com/S-1-5-32-576                    | BUILTIN, DOMAIN LOCAL |
| example.com/Builtin/RDS Management Servers          | example.com/S-1-5-32-577                    | BUILTIN, DOMAIN LOCAL |
| example.com/Builtin/RDS Remote Access Servers       | example.com/S-1-5-32-575                    | BUILTIN, DOMAIN LOCAL |
| example.com/Builtin/Remote Desktop Users            | example.com/S-1-5-32-555                    | BUILTIN, DOMAIN LOCAL |
| example.com/Builtin/Remote Management Users         | example.com/S-1-5-32-580                    | BUILTIN, DOMAIN LOCAL |
| example.com/Builtin/Replicator                      | example.com/S-1-5-32-552                    | BUILTIN, DOMAIN LOCAL |
| example.com/Builtin/Server Operators                | example.com/S-1-5-32-549                    | BUILTIN, DOMAIN LOCAL |
| example.com/Builtin/Terminal Server License Servers | example.com/S-1-5-32-561                    | BUILTIN, DOMAIN LOCAL |
| example.com/Builtin/Users                           | example.com/S-1-5-32-545                    | BUILTIN, DOMAIN LOCAL |
| example.com/Builtin/Windows Authorization Access Gr | example.com/S-1-5-32-560                    | BUILTIN, DOMAIN LOCAL |
| example.com/Network Admins                          | S-1-5-21-70538695-790656579-4293929702-1239 | GLOBAL                |
| example.com/Network Maintenance Team                | S-1-5-21-70538695-790656579-4293929702-1240 | GLOBAL                |

7. Klik op **Opslaan** om teruggewonnen AD-groepen op te slaan.

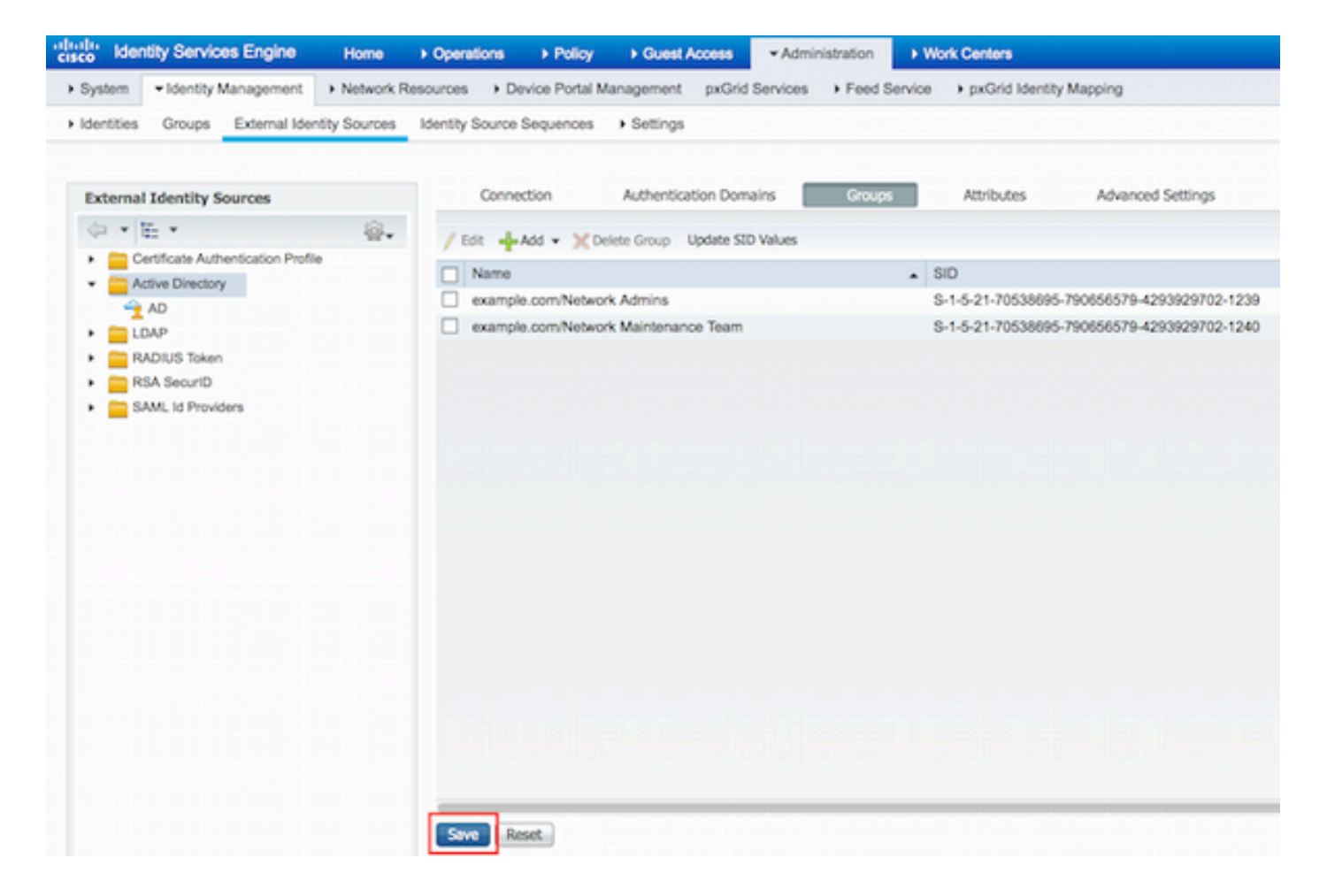

#### Netwerkapparaat toevoegen

Navigeren naar werkcentra > Apparaatbeheer > Netwerkbronnen > Netwerkapparaten. Klik op Add (Toevoegen). Geef naam, IP-adres, selecteer het aanvinkvakje TACACS+ verificatieinstellingen en geef gedeelde geheime sleutel op.

| -thele Identity Services Engine     | Home     | Operations                            | Policy         | + Guest Access      | + Administration  | ✓ Work Centers                     |             |         |          |
|-------------------------------------|----------|---------------------------------------|----------------|---------------------|-------------------|------------------------------------|-------------|---------|----------|
| TrustSec     Topyice Administration |          |                                       |                |                     |                   |                                    |             |         |          |
| Overview + Identities User Identity | y Groups | Network Resource                      | rces Netwo     | ork Device Groups   | Policy Conditions | <ul> <li>Policy Results</li> </ul> | Policy Sets | Reports | Settings |
| 9                                   | Netw     | ork Devices List > No                 | w Network      | Device              |                   |                                    |             |         |          |
| Network Devices                     | Net      | work Devices                          |                |                     |                   |                                    |             |         |          |
| Default Devices                     |          | 1 • •                                 | ame Route      | K.                  |                   |                                    |             |         |          |
| TACACS External Servers             |          | Descri                                | iption         |                     | a she had be      |                                    |             |         |          |
| TACACS Server Sequence              | l le     |                                       |                |                     | _                 |                                    |             |         |          |
|                                     | 2        | P Address: 10                         | .48.66.32      | / 32                |                   |                                    |             |         |          |
|                                     |          |                                       | 111111         | 1.1.1.1.1.1.1       | _                 |                                    |             |         |          |
|                                     |          | Device P                              | rofile         | - 0                 |                   |                                    |             |         |          |
|                                     |          |                                       | tt Ci          | 500 v 🗹             |                   |                                    |             |         |          |
|                                     |          | Model N                               | ame            |                     |                   |                                    |             |         |          |
|                                     |          | Software Ve                           | rsion          |                     |                   |                                    |             |         |          |
|                                     |          |                                       |                |                     |                   |                                    |             |         |          |
|                                     |          | <ul> <li>Network Device Gr</li> </ul> | roup           |                     |                   |                                    |             |         |          |
|                                     |          | Location All Loc                      | ations         | Set To De           | fault             |                                    |             |         |          |
|                                     |          | Device Type All De                    | vice Types     | Set To De           | fault             |                                    |             |         |          |
|                                     |          |                                       |                |                     |                   |                                    |             |         |          |
|                                     |          | · DADUIC Authority                    | Nacion Patta   |                     |                   |                                    |             |         |          |
|                                     |          | <ul> <li>POLDIUS AUEIEI</li> </ul>    | ocation Setur  | (ja                 |                   |                                    |             |         |          |
|                                     |          | · TACACS+ Auth                        | entication Set | tings               |                   |                                    |             |         |          |
|                                     | 3        |                                       |                | Shared Sec          | ret               | (Daw)                              |             |         |          |
|                                     |          |                                       | Facht          | Ciarlo Consect No.  |                   | Snow                               |             |         |          |
|                                     |          |                                       | Enable         | a single Connect Mo | 00 []             |                                    |             |         |          |

Service voor apparaatbeheer inschakelen

Ga naar **Beheer > Systeem > Implementatie.** Kies vereist knooppunt. Kies selectievakje **Apparaatbeheer** inschakelen en klik op **Opslaan.** 

| cisco Idei | ntity Services I                 | Engine                           | Home >       | Operations                   | Policy              | Guest Access    | s • Admin          | istration V   | Vork Centers            |
|------------|----------------------------------|----------------------------------|--------------|------------------------------|---------------------|-----------------|--------------------|---------------|-------------------------|
| • System   | <ul> <li>Identity Man</li> </ul> | agement +                        | Network Reso | urces De                     | vice Portal Mar     | nagement pxC    | Grid Services      | Feed Service  | pxGrid Identity Mapping |
| Deploymen  | t Licensing                      | <ul> <li>Certificates</li> </ul> | + Logging    | <ul> <li>Maintena</li> </ul> | nce Upgrad          | le Backup & F   | Restore + A        | dmin Access   | Settings                |
|            |                                  |                                  |              |                              | FQ                  | N Joey.examp    | ele.com            |               |                         |
|            |                                  |                                  |              |                              | IP Addre<br>Node Ty | ss 10.48.17.88  | s<br>rvices Engine | (ISE)         |                         |
|            |                                  |                                  |              | Personas                     |                     |                 |                    |               |                         |
|            |                                  |                                  |              | Administ                     | ration              |                 | Role STAN          | DALONE        | take Primary            |
|            |                                  |                                  |              | Monitori                     | ng                  |                 | Role PRI           | MARY *        | Other Monitoring Node   |
|            |                                  |                                  |              | Policy Se                    | rvice               |                 |                    |               |                         |
|            |                                  |                                  |              | V                            | Enable Session      | Services        |                    |               |                         |
|            |                                  |                                  |              |                              | Inclu               | de Node in Node | Group None         | 8             | · · · · ·               |
|            |                                  |                                  |              | V                            | Enable Profilin     | g Service       |                    |               |                         |
|            |                                  |                                  |              |                              | Enable SXP Se       | rvice           |                    |               |                         |
|            |                                  |                                  |              |                              |                     | Use In          | nterface Giga      | bitEthernet 0 | * 10                    |
|            |                                  |                                  |              | 1 🗹                          | Enable Device       | Admin Service   | Ð                  |               |                         |
|            |                                  |                                  |              |                              | Enable Identity     | y Mapping       | Ð                  |               |                         |
|            |                                  |                                  |              | D pxGrid                     | ۲                   |                 |                    |               |                         |
|            |                                  |                                  | 2            | Save Re:                     | iet                 |                 |                    |               |                         |

Opmerking: Voor TACACS moet u afzonderlijke licenties hebben geïnstalleerd.

#### Opdrachtsets voor TACACS configureren

Er worden twee opdrachtsets geconfigureerd. Eerste **PermitAllCommands** voor de gebruikersbeheerder die alle opdrachten op het apparaat toestaat. Tweede **PermitShowCommands** voor gebruiker die alleen opdrachten laat zien.

1. Navigeer naar werkcentra > Apparaatbeheer > Beleidsresultaten > Tacacs-opdrachtsets. Klik op Add (Toevoegen). Vermeld de Naam PermitAllCommands, kies Permit een opdracht checkbox die niet vermeld is en klik op Indienen.

| Home                                                       | <ul> <li>Operations</li> </ul>       | Policy          | Guest Access      | Administration    | ✓ Work Centers   |             |  |  |
|------------------------------------------------------------|--------------------------------------|-----------------|-------------------|-------------------|------------------|-------------|--|--|
|                                                            |                                      |                 |                   |                   |                  |             |  |  |
| Groups                                                     | <ul> <li>Network Resource</li> </ul> | ces Netw        | ork Device Groups | Policy Conditions | ✓ Policy Results | Policy Sets |  |  |
| TACA                                                       | ACS Command Sets                     | > New           |                   |                   |                  |             |  |  |
| Com                                                        | nmand Set                            |                 |                   |                   |                  |             |  |  |
|                                                            |                                      | 1               | Name * Permit     | AllCommands       |                  |             |  |  |
|                                                            |                                      | L               |                   |                   |                  |             |  |  |
|                                                            |                                      | De              | sacription        |                   |                  |             |  |  |
|                                                            |                                      |                 |                   |                   |                  |             |  |  |
| 2 Per                                                      | mit any command th                   | hat is not list | ed below 🗹        |                   |                  |             |  |  |
|                                                            |                                      |                 |                   |                   |                  |             |  |  |
| 1       Name *       PermitAllCommands         Description |                                      |                 |                   |                   |                  |             |  |  |
| C                                                          | Grant                                |                 | Command           | Argu              | ments            |             |  |  |
|                                                            | No data found.                       | 0               |                   |                   |                  |             |  |  |
| -                                                          |                                      |                 |                   |                   |                  |             |  |  |

2. Navigeren naar werkcentra > Apparaatbeheer > Beleidsresultaten > Tacacs-opdrachtsets. Klik op Add (Toevoegen). Geef de naam PermitShowCommands op, klik op Add en laat opdrachten tonen en afsluiten toe. Als Argumenten standaard leeg blijven, worden alle argumenten opgenomen. Klik op Verzenden.

| Home       |                                      | Policy         | Guest Access         | Administration                        | ✓ Work Centers |             |
|------------|--------------------------------------|----------------|----------------------|---------------------------------------|----------------|-------------|
|            |                                      |                |                      |                                       |                |             |
| Groups     | <ul> <li>Network Resource</li> </ul> | irces Netv     | vork Device Groups   | <ul> <li>Policy Conditions</li> </ul> |                | Policy Sets |
| TAC        | CACS Command Set                     | ts > New       |                      |                                       |                |             |
| Co         | mmand Set                            |                |                      |                                       |                |             |
|            |                                      | 1              | Name • Permit        | ShowCommands                          |                |             |
|            | ormit any command                    | D              | escription           |                                       |                |             |
| 2          | 0 Selected<br>+ Add Tras             | sh <b>▼</b> ØE | dit <b>†</b> Move Up | ↓ Move Down                           |                |             |
|            | Grant                                |                | Command              | Arg                                   | uments         |             |
| <u>а</u> Г | PERMIT                               |                | show                 |                                       |                |             |
| ٦Ľ         | PERMIT                               |                | exit                 |                                       |                |             |

#### **TACACS-profiel configureren**

Eén TACACS-profiel is geconfigureerd. Het TACACS-profiel is hetzelfde concept als Shell Profile op ACS. De daadwerkelijke opdrachthandhaving gebeurt via opdrachtsets. Ga naar **Werkcentra > Apparaatbeheer > Beleidsresultaten > TACACS-profielen.** Klik op **Add (Toevoegen).** Geef Naam ShellProfile, selecteer **Default Privilege** checkbox en voer de waarde van 15 in. Klik op **Indienen.** 

| dentity Services Engine             | Home       | Operations        | Policy  | Guest Access      | Administration    | - Work Centers   | -           |         |            |
|-------------------------------------|------------|-------------------|---------|-------------------|-------------------|------------------|-------------|---------|------------|
| TrustSec      Device Administration |            |                   | Sec 118 | HERE SHEET        |                   |                  |             |         | i na la la |
| Overview + Identities User Iden     | ity Groups | Network Resource  | s Netw  | ork Device Groups | Policy Conditions | · Policy Results | Policy Sets | Reports | Settings   |
| TACACS Command Sets                 | ТАСА       | CS Profiles > New |         |                   |                   |                  |             |         |            |
| TACACS Profiles                     | TAC        | ACS Profile       |         |                   |                   |                  |             |         |            |
|                                     |            |                   | 1 Na    | me* ShellProfile  |                   |                  |             |         |            |
|                                     |            |                   | Descrip | ption             |                   |                  |             |         |            |
|                                     |            |                   |         |                   |                   |                  |             |         |            |
|                                     |            | Task Attribute V  | in an   | Row View          |                   |                  |             |         |            |
|                                     | Com        | mon Tasks         |         | NOW YIOW          |                   |                  |             |         |            |
|                                     |            |                   |         |                   | +                 |                  |             |         |            |
|                                     | 2          | Default Privileg  | ie 15   | en len del        |                   | (Select 0 to 15  | )           |         |            |
|                                     |            | Maximum Privi     | lege    |                   |                   | (Select 0 to 15  | )           |         |            |
|                                     |            | Access Control    | List    |                   |                   | 0                |             |         |            |
|                                     |            | Auto Commany      | 1 [     |                   |                   | 0                |             |         |            |
|                                     |            | No Escape         |         |                   |                   | (Select true or  | false)      |         |            |
|                                     |            | Timeout           | Ē       |                   | (                 | 0                |             |         |            |
|                                     |            | Idle Time         |         |                   |                   | 0                |             |         |            |

#### Toepassingsbeleid TACACS configureren

Verificatiebeleid verwijst standaard naar All\_User\_ID\_Stores, die AD bevat, zodat deze ongewijzigd blijft.

Navigeer naar Werkcentra > Apparaatbeheer > Beleidssets > Standaard > Autorisatiebeleid > Bewerken > Nieuwe regel invoegen hierboven.

| Operations                     | Policy                      | Guest Access                                    | Administration                                 | ✓ Work Centers                                  |              |              |           |            | 0     | License Wa |
|--------------------------------|-----------------------------|-------------------------------------------------|------------------------------------------------|-------------------------------------------------|--------------|--------------|-----------|------------|-------|------------|
|                                |                             |                                                 |                                                |                                                 |              |              |           |            |       |            |
| letwork Resour                 | rces Netw                   | ork Device Groups                               | Policy Conditions                              | Policy Results                                  | Policy Sets  | Reports      | Settings  |            |       |            |
| Define the Po<br>For Policy Ex | blicy Sets by port go to Ad | configuring rules bas<br>Iministration > Syster | ed on conditions. Drag<br>n > Backup & Restore | and drop sets on the le<br>> Policy Export Page | ft hand side | to change th | he order. |            |       |            |
| Status                         | Nam                         | 10                                              | Description                                    | on                                              |              |              |           |            |       |            |
| 1                              | Defa                        | ult                                             | Tacacs_D                                       | efault                                          |              |              |           |            |       |            |
| Regular 🖸 P                    | roxy Sequen                 | ce ()                                           |                                                |                                                 |              |              |           |            |       |            |
| ▶ Authen                       | tication Po                 | blicy                                           |                                                |                                                 |              |              |           |            |       |            |
| * Author                       | ization Pol                 | icy                                             |                                                |                                                 |              |              |           |            |       | _          |
| Except                         | tions (0)                   |                                                 |                                                |                                                 |              |              |           |            |       |            |
| Standar                        | rd                          |                                                 |                                                |                                                 |              |              |           |            |       |            |
|                                |                             |                                                 |                                                |                                                 |              |              |           |            |       |            |
| Sta                            | itus Rule                   | Name                                            | Conditions (ident                              | ity groups and other co                         | inditions)   | Comma        | nd Sets   | Shell Prof | files |            |
|                                | Tacacs_C                    | Xefault                                         |                                                | DenyAllCommands                                 |              |              |           |            |       | Edit       |

Er worden twee machtigingsregels ingesteld; eerste regel wijst TACACS profiel ShellProfile en commando Set PermitAllCommands toe gebaseerd op Network Admins AD Group lidmaatschap.

De tweede regel wijst een TACACS-profiel toe ShellProfile en de opdracht Set PermitShowCommands gebaseerd op het lidmaatschap van de AD-groep van het Onderhoudsteam van het Netwerk.

| Operations    | Policy        | Guest Access          | •      | Administration                      | ✓ Work Centers                     |             |      |                  | 0                   | License Warning |
|---------------|---------------|-----------------------|--------|-------------------------------------|------------------------------------|-------------|------|------------------|---------------------|-----------------|
|               |               |                       |        |                                     |                                    |             |      |                  |                     |                 |
| etwork Resour | ces Netwo     | ork Device Groups     | Po     | licy Conditions                     | <ul> <li>Policy Results</li> </ul> | Policy Sets | R    | eports Settings  |                     |                 |
| For Policy Ex | port go to Ad | ministration > Syster | n > Ba | ckup & Restore                      | Policy Export Page                 |             |      |                  |                     |                 |
| Status        | Nam           | 0                     |        | Descriptio                          | n                                  |             |      |                  |                     |                 |
| <b>~</b>      | Defa          | ult                   |        | Tacacs_D                            | efault                             |             |      |                  |                     |                 |
| Regular 🖸 Pr  | roxy Sequenc  | <b>w</b> O            |        |                                     |                                    |             |      |                  |                     |                 |
| Authen        | tication Po   | licy                  |        |                                     |                                    |             |      |                  |                     |                 |
| * Authori     | ization Poli  | cy                    |        |                                     |                                    |             |      |                  |                     | -               |
| ► Excep       | tions (0)     |                       |        |                                     |                                    |             |      |                  |                     |                 |
| Standar       | rd            |                       |        |                                     |                                    |             |      |                  |                     |                 |
| Sta           | tus Rule I    | Name                  | (      | Conditions (ident                   | ity groups and other               | conditions) |      | Command Sets     | Shell Profiles      |                 |
|               | PermitAll     | Commands              | ii /   | AD:ExternalGroup<br>example.com/Net | ps EQUALS<br>work Admins           |             | then | PermitAllCommand | Is AND ShellProfile | Edit   🕶        |
|               | PermitSho     | wCommands             | 11     | AD:ExternalGroup<br>example.com/Net | ps EQUALS<br>work Maintenance T    | eam         | then | PermitShowComm   | ands AND ShellProf  | ile Edit   •    |
| 2             | Tacacs_D      | efault                | if no  | matches, then                       | DenyAllCommand                     | is          |      |                  |                     | Edit   🕶        |

Configureer de Cisco IOS-router voor verificatie en autorisatie

Voltooi deze stappen om Cisco IOS router voor verificatie en autorisatie te configureren.

1. Maak een lokale gebruiker met volledige rechten voor fallback met de **gebruikersnaam** opdracht zoals hier getoond.

username cisco privilege 15 password cisco

2. Schakel een nieuw model in. Definieer de TACACS-server ISE en plaats deze in de groep ISE\_GROUP.

```
aaa new-model
tacacs server ISE
address ipv4 10.48.17.88
key cisco
aaa group server tacacs+ ISE_GROUP
server name ISE
```

**Opmerking:** De servertoets komt overeen met de toets die eerder op ISE Server is gedefinieerd.

3. Test de bereikbaarheid van de TACACS-server met de test aaa opdracht zoals getoond.

Router#test aaa group tacacs+ admin Krakow123 legacy Attempting authentication test to server-group tacacs+ using tacacs+ User was successfully authenticated.

De output van het vorige bevel toont aan dat de server TACACS bereikbaar is en de gebruiker

met succes voor authentiek is verklaard.

4. Configureer de login en schakel authenticaties in en gebruik vervolgens de exec- en opdrachtautorisaties zoals aangegeven op de afbeelding.

aaa authentication login AAA group ISE\_GROUP local aaa authentication enable default group ISE\_GROUP enable aaa authorization exec AAA group ISE\_GROUP local aaa authorization commands 0 AAA group ISE\_GROUP local aaa authorization commands 1 AAA group ISE\_GROUP local aaa authorization commands 15 AAA group ISE\_GROUP local aaa authorization config-commands

**Opmerking:** De gemaakte methodelijst wordt AAA genoemd, die later wordt gebruikt, wanneer deze aan line vty wordt toegewezen.

5. Wijs methodelijsten toe aan regel vty 0 4.

line vty 0 4 authorization commands 0 AAA authorization commands 1 AAA authorization commands 15 AAA authorization exec AAA login authentication AAA

### Verifiëren

#### **Cisco IOS-routerverificatie**

1. Telnet naar de Cisco IOS-router als beheerder die tot de volledige toegangsgroep in AD behoort. Network Admins-groep is de groep in AD die is toegewezen aan ShellProfile en PermitAllCommands Command die op de ISE zijn ingesteld. Probeer om het even welk bevel in werking te stellen om volledige toegang te verzekeren.

```
Username:admin
Password:
Router#conf t
Enter configuration commands, one per line. End with CNTL/Z.
Router(config)#crypto isakmp policy 10
Router(config-isakmp)#encryption aes
Router(config-isakmp)#exit
Router(config)#exit
Router(config)#exit
```

 Telnet naar de Cisco IOS-router als gebruiker die tot de beperkte toegangsgroep in AD behoort. Network Maintenance Team is de groep in AD die wordt toegewezen aan ShellProfile en PermitShowCommands Command op de ISE. Probeer om het even welk bevel in werking te stellen om ervoor te zorgen dat slechts toont de bevelen kunnen worden uitgegeven.

Username:**user** Password:

| Interface                                               | IP-Address  | OK? Method Status | Protocol |
|---------------------------------------------------------|-------------|-------------------|----------|
| GigabitEthernet0/0                                      | 10.48.66.32 | YES NVRAM up      | up       |
| Router# <b>ping 8.8.8.8</b><br>Command authorization fa | ailed.      |                   |          |

Router#**configure terminal** Command authorization failed.

Router#**show running-config** | **include hostname** hostname Router Router#

#### ISE 2.0-verificatie

#### 1. Ga naar **Operations > TACACS Livelog.** Zorg ervoor dat de pogingen zichtbaar zijn.

| cisco Identity Services E | ngine Home                                                                                                    | ✓ Operations | Policy     P     | Guest Access     | Administration       | Work Centers                    |
|---------------------------|----------------------------------------------------------------------------------------------------|--------------|------------------|------------------|----------------------|---------------------------------|
| RADIUS Livelog TACACS     | Livelog Reports                                                                                                    | Troubleshoot | Adaptive Network | ork Control      |                      |                                 |
|                           |                                                                                                    |              |                  |                  |                      |                                 |
| 🚔 Add or Remove Columns 🕶 | 😔 Refresh                                                                                                    |              |                  |                  |                      | Refresh Eve                     |
| Generated Time            | Status<br>All 🔻 Details                                                                                                    | Username ①   | Type<br>All T    | Authentication P | olicy ()             | Authorization Policy            |
| 2015-08-18 14:28:12.011   |                                                                                                    | user         | Authorization    |                  |                      | Tacacs_Default >> PermitShowCo  |
| 2015-08-18 14:28:05.11    | Solution                                                                                                    | user         | Authorization    |                  |                      | Tacacs_Default >> PermitShowCo  |
| 2015-08-18 14:27:55.408   | 8 <u></u>                                                                                                    | user         | Authorization    |                  |                      | Tacacs_Default >> PermitShowCo  |
| 2015-08-18 14:27:53.013   | S 🔓                                                                                                    | user         | Authorization    |                  |                      | Tacacs_Default >> PermitShowCo  |
| 2015-08-18 14:27:47.387   | A 1                                                                                                    | user         | Authorization    |                  |                      | Tacacs_Default >> PermitShowCo  |
| 2015-08-18 14:27:41.034   | A      A     A  A     A  A   A   A   A   A   A   A   A   A   A   A   A   A   A | user         | Authorization    |                  |                      | Tacacs_Default >> PermitShowCo  |
| 2015-08-18 14:27:40.415   | A 1                                                                                                    | user         | Authentication   | Tacacs_Default > | > Default >> Default |                                 |
| 2015-08-18 14:24:43.715   | 2                                                                                                    | admin        | Authorization    |                  |                      | Tacacs_Default >> PermitAllComm |
| 2015-08-18 14:24:40.834   | 2                                                                                                    | admin        | Authorization    |                  |                      | Tacacs_Default >> PermitAllComm |
| 2015-08-18 14:24:40.213   | <b>2</b>                                                                                                    | admin        | Authentication   | Tacacs_Default > | > Default >> Default |                                 |
| 2015-08-18 14:20:42.923   | 2                                                                                                    | admin        | Authorization    |                  |                      | Tacacs_Default >> PermitAllComm |
| 2015-08-18 14:20:42.762   | 2                                                                                                    | admin        | Authentication   | Tacacs_Default > | > Default >> Default |                                 |

2. Klik op de details van een van de rode rapporten. Mislukte opdracht eerder uitgevoerd kan worden gezien.

| verview              |                                              |
|----------------------|----------------------------------------------|
| Request Type         | Authorization                                |
| Status               |                                              |
| Session Key          | Joey/229259639/49                            |
| Message Text         | Failed-Attempt: Command Authorization failed |
| Username             | user                                         |
| Authorization Policy | Tacacs_Default >> PermitShowCommands         |
| Shell Profile        |                                              |
| Matched Command Set  |                                              |
| Command From Device  | configure terminal                           |

| Authorization Details |                                              |  |  |  |  |
|-----------------------|----------------------------------------------|--|--|--|--|
| Generated Time        | 2015-08-18 14:27:55.408                      |  |  |  |  |
| Logged Time           | 2015-08-18 14:27:55.409                      |  |  |  |  |
| ISE Node              | Joey                                         |  |  |  |  |
| Message Text          | Failed-Attempt: Command Authorization failed |  |  |  |  |
| Failure Reason        | 13025 Command failed to match a Permit rule  |  |  |  |  |

### Problemen oplossen

Fout: 13025-opdracht voldoet niet aan permit-regel

Controleer de eigenschappen SelectedCommandSet om te verifiëren dat de verwachte Opdrachtsets zijn geselecteerd door het Autorisatiebeleid.

### Gerelateerde informatie

Technische ondersteuning en documentatie - Cisco Systems

Releaseopmerkingen van ISE 2.0

ISE 2.0 hardware-installatiehandleiding

ISE 2.0 upgrade-handleiding

Handleiding ACS naar ISE-migratietool

ISE 2.0 Active Directory-integratiegids

ISE 2.0 Engine beheerdershandleiding

#### Over deze vertaling

Cisco heeft dit document vertaald via een combinatie van machine- en menselijke technologie om onze gebruikers wereldwijd ondersteuningscontent te bieden in hun eigen taal. Houd er rekening mee dat zelfs de beste machinevertaling niet net zo nauwkeurig is als die van een professionele vertaler. Cisco Systems, Inc. is niet aansprakelijk voor de nauwkeurigheid van deze vertalingen en raadt aan altijd het oorspronkelijke Engelstalige document (link) te raadplegen.